## АКЦИОНЕРНОЕ ОБЩЕСТВО "ГЕОИНФОРМАЦИОННЫЕ СИСТЕМЫ"

ОГРН 1229100010259 ИНН 9102283756 +7(978) 862-06-18, mail@mycrg.ru 295014, Республика Крым, г Симферополь, Евпаторийское ш, д. 8, офис 313/1

# Инструкция по развертыванию Геоинформационной системы «GIS-Мастерская» (ГИС «GIS-Мастерская»)

# Развертывание (Deployment) системы GIS-Мастерская

1. Создать новую виртуальную машину (VM) с операционной системой (ОС) Линукс Ubuntu

### 2. Установить ПО (Docker, Java, docker-compose)

Java

Установка JRE/JDK по умолчанию

Самый простой вариант установки Java — использовать версию, входящую в пакет Ubuntu. По умолчанию в пакет Ubuntu 20.04 входит Open JDK 11 (версия JRE и JDK с открытым исходным кодом).

Для установки этой версии нужно вначале обновить указатель пакетов: sudo apt update

Затем нужно проверить, выполнялась ли установка Java paнee: java -version

Если установка Java не выполнялась, вы увидите следующие результаты:

```
Command 'java' not found, but can be installed with:
sudo apt install default-jre
                                       # version 2:1.11-72, or
sudo apt install openjdk-11-jre-headless # version 11.0.7+10-3ubuntu1
sudo apt install openjdk-13-jre-headless # version 13.0.3+3-1ubuntu2
sudo apt install openjdk-14-jre-headless # version 14.0.1+7-1ubuntu1
sudo apt install openjdk-8-jre-headless  # version 8u252-b09-1ubuntu1
```

Выполните следующую команду, чтобы установить по умолчанию среду Java Runtime Environment (JRE), которая установит JRE из OpenJDK 11:

### Sudo apt install default-jre

JRE любое обеспечение Java. позволит вам запускать практически программное Проверьте установку с помощью следующей команды:

### java-version

Вывод должен выглядеть следующим образом:

```
Output
openjdk version "11.0.7" 2020-04-14
OpenJDK Runtime Environment (build 11.0.7+10-post-Ubuntu-3ubuntu1)
OpenJDK 64-Bit Server VM (build 11.0.7+10-post-Ubuntu-3ubuntu1, mixed mode, sharing)
```

### • Doker

Шаг 1 — Установка Docker

Первым делом обновите существующий список пакетов:

### Sudo apt update

Затем установите несколько необходимых пакетов, которые позволяют apt использовать пакеты через HTTPS:

Sudo apt install apt-transport-https ca-certificates curl software-properties-common

Добавьте ключ GPG для официального репозитория Docker в вашу систему:

Curl -fsSL https://download.docker.com/linux/ubuntu/gpg | sudo apt-key add

Добавьте репозиторий Docker в источники APT:

sudo add-apt-repository "deb [arch=amd64] https://download.docker.com/linux/ubuntu focal stable"

Потом обновите базу данных пакетов и добавьте в нее пакеты Docker из недавно добавленного репозитория:

### sudo apt update

Убедитесь, что установка будет выполняться из репозитория Docker, а не из репозитория Ubuntu по умолчанию:

### apt-cache policy docker-ce

Вы должны получить следующий вывод, хотя номер версии Docker может отличаться:

Output of apt-cache policy docker-ce

```
docker-ce:
Installed: (none)
Candidate: 5:19.03.9~3-0~ubuntu-focal
Version table:
5:19.03.9~3-0~ubuntu-focal 500
500 https://download.docker.com/linux/ubuntu focal/stable amd64 Packages
```

Обратите внимание, что docker-се не установлен, но является кандидатом на установку из репозитория Docker для Ubuntu 20.04 (версия focal).

Установите Docker:

### Sudo apt install docker-ce

Docker должен быть установлен, демон-процесс запущен, а для процесса активирован запуск при загрузке. Проверьте, что он запущен:

### Sudo systemctl status docker

Вывод должен выглядеть примерно следующим образом, указывая, что служба активна и запущена:

```
Output

• docker.service - Docker Application Container Engine

Loaded: loaded (/lib/systemd/system/docker.service; enabled; vendor preset: enabled)

Active: active (running) since Tue 2020-05-19 17:00:41 UTC; 17s ago

TriggeredBy: • docker.socket

Docs: https://docs.docker.com

Main PID: 24321 (dockerd)

Tasks: 8

Memory: 46.4M

CGroup: /system.slice/docker.service

L24321 /usr/bin/dockerd -H fd:// --containerd=/run/containerd/containerd.sock
```

После установки Docker у вас будет доступ не только к службе Docker (демон-процесс), но и к утилите командной строки docker или клиенту Docker. Мы узнаем, как использовать команду docker позже в этом обучающем руководстве.

### Шаг 2 — Настройка команды Docker без sudo

По умолчанию команда docker может быть запущена только пользователем root или пользователем из группы docker, которая автоматически создается при установке Docker. Если вы попытаетесь запустить команду docker без префикса sudo или с помощью пользователя, который не находится в группе docker, то получите следующий вывод:

#### Output

```
docker: Cannot connect to the Docker daemon. Is the docker daemon running on this host?.
See 'docker run --help'.
```

Если вы не хотите каждый раз вводить sudo при запуске команды docker, добавьте свое имя пользователя в группу docker:

#### Sudo usermod -aG docker \${USER}

Чтобы применить добавление нового члена группы, выйдите и войдите на сервер или введите следующее:

#### su - \${USER}

Вы должны будете ввести пароль вашего пользователя, чтобы продолжить. Проверьте, что ваш пользователь добавлен в группу docker, введя следующее:

### id -nG

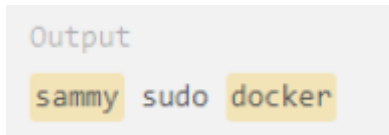

Если вам нужно добавить пользователя в группу docker, для которой вы не выполнили вход, объявите имя пользователя явно, используя следующую команду:

#### sudo usermod -aG docker username

• Docker-Compose

Шаг 1 — Установка Docker Compose

Чтобы получить самую последнюю стабильную версию Docker Compose, мы загрузим это программное обеспечение из официального репозитория Github .

Для начала проверьте, какая последняя версия доступна на странице релизов. На момент написания настоящего документа наиболее актуальной стабильной версией является версия 1.28.6.

Следующая команда загружает версию 1.28.6 и сохраняет исполняемый файл в каталоге /usr/local/bin/docker-compose, в результате чего данное программное обеспечение будет глобально доступно под именем docker-compose:

sudo curl -L "https://github.com/docker/compose/releases/download/1.28.6/dockercompose-\$(uname -s)-\$(uname -m)" -o /usr/local/bin/docker-compose Затем необходимо задать правильные разрешения, чтобы сделать команду docker-compose исполняемой: sudo chmod +x /usr/local/bin/docker-compose Чтобы проверить успешность установки, запустите следующую команду: docker-compose --version Вывод будет выглядеть следующим образом:

```
Output
docker-compose version 1.26.0, build 8a1c60f6
```

Установка Docker Compose успешно выполнена.

### 3. Paзвернуть (Deployment) doker-контейнеры с системой Gis-Porta

1. Создать файл-переменных с названием "init\_variables.sh" и положить рядом с dockercompose.yml содержимое которого:

```
#!/usr/bin/env bash
```

```
export JAVA XMS SIZE=4G
export JAVA XMX SIZE=6G
export APM_URL=http://${ELASTICSEARCH_HOST:-10.10.10.186}:8200
export ELK_IMAGE_TAG=${ELK_IMAGE_TAG:-7.4.2}
export ELASTICSEARCH PASSWORD=${ELASTICSEARCH PASSWORD:-changeFiz}
export ELASTICSEARCH_USERNAME=${ELASTICSEARCH_USERNAME:-elastic}
export ELASTICSEARCH HOST=${ELASTICSEARCH HOST:-10.10.10.186}
export KIBANA_HOST=${ELASTICSEARCH_HOST:-10.10.10.186}
export LOGSTASH_HOST=${ELASTICSEARCH_HOST:-10.10.10.186}
export DOCKER_CRG_HOST=${DOCKER_CRG_HOST:-cr.yandex/crp7o80lcrqlf17up9fq}
export CRG_USER=${CRG_USER:-fiz}
export RABBIT_PASS=${RABBIT_PASS:-314}
export DB PASS=${DB PASS:-314}
export GEOSERVER USER=${GEOSERVER USER:-admin@mail.ru}
export GEOSERVER PASSWORD=${GEOSERVER PASSWORD:-geoserver}
export RABBIT_TAG=${RABBIT_TAG:-management}
export POSTGRES_TAG=${POSTGRES_TAG:-11.2}
export POSTGIS TAG=${POSTGIS TAG:-11.7-2.5}
export IS DATA EXIST=${IS DATA EXIST:-}
export GEOSERVER TAG=${GEOSERVER TAG:-2.16.0}
export CRG INTEGRATION SERVICE TAG=3130
export CRG_DATA_SERVICE_TAG=3130
export CRG_REGISTRY_TAG=3130
export CRG_AUTH_TAG=3130
export CRG_GIS_SERVICE_TAG=3130
export CRG_GATEWAY_TAG=3130
export CRG_API_TAG=3130
export CRG WRAPPER TAG=3130
export CRG_UI_TAG=3130
export UI PLATFORM=simf
export UI PROD=false
export UI_SERVER_HOST=
export UI_SERVER_PORT=
export UI SWN=scratch database
export UI_WS_PORT=
export UI LOGO=/assets/logo/name/logo.png
export UI_FAVICON=/assets/logo/name/logo.png
export UI_HTTPS=1
export IS_DATA_EXIST=true
export UI_SEND_ERRORS_TO_TG_HTTP=1
export UI_SEND_ERRORS_TO_TG_HTTPS=1
export UI SUPRESS TOAST ERRORS HTTP=1
export UI SUPRESS TOAST ERRORS HTTPS=1
echo Init migrations
export GEOSERVER DATA DIR=${GEOSERVER DATA DIR:-/opt/data/geoserver}
```

#### export DB\_DATA\_DIR=\${DB\_DATA\_DIR:-/opt/data/postgres}

где 3130 - актуальная версия релиза

2. Создать файл запуска с названием "install.sh" и положить рядом с dockercompose.yml содержимое которого:

#### #!/bin/bash

echo Copy compose file ls -la scp -P 23 docker-compose.yml user@212.110.158.218:/tmp scp -P 23 docker-compose-monitoring.yml user@212.110.158.213:/tmp ssh -p 23 user@212.110.158.218 'docker login --username oauth --password AQAAAAAHmwGEAATuwbGb5Su7gEmCqL3jgP2qngA cr.yandex' ssh -p 23 user@212.110.158.218 'docker image prune --all --force --filter "dangling=true"' chmod +x init\_variables.sh echo pack this file 'serviceman do not have permission to copy .sh files to server' tar -cf init\_vars.tar init\_variables.sh echo copy archive scp -P 23 init vars.tar user@212.110.158.218:/tmp ssh -p 23 user@212.110.158.218 'cd /tmp; tar -xf init\_vars.tar; . ./init\_variables.sh' ssh -p 23 user@212.110.158.218 'cd /tmp; . ./init\_variables.sh; docker-compose -f dockercompose.yml down' echo Clean assets ssh -p 23 user@212.110.158.218 'cd /tmp; rm -rf assets;' echo Create new assets tar -cf configs.tar initialConfig tar -cf scripts.tar migration-scripts scp -P 23 configs.tar scripts.tar user@212.110.158.213:/tmp ssh -p 23 user@212.110.158.218 'cd /tmp; mkdir assets; tar -xf configs.tar -C assets/' ssh -p 23 user@212.110.158.21 'cd /tmp; tar -xf scripts.tar -C assets/' echo Run migrations ssh -p 23 user@212.110.158.218 'find /tmp/assets/migration-scripts/ -name '\*.sh' -exec chmod +x '{}' \;' ssh -t -p 23 user@212.110.158.218 'cd /tmp; . ./init\_variables.sh; cd /tmp/assets/; ./migration-scripts/run.sh' echo UP docker-compose ssh -p 23 user@212.110.158.218 'cd /tmp; . ./init variables.sh; docker-compose -f dockercompose.yml up -d'

где 212.110.158.218 - ip-адрес VM на которой разворачивается система

- a) Положить файлы сертификатов SSL (cert.crt, cert.key) в папку на сервере /opt/ssl
- b) Запустить install.sh с локального компьютера через командную строку
- с) Проверить что контейнеры поднялись и запущены

#### docker ps

| user@atsond:-\$ docker ps |                                                             |                        |              |                         |                                                                                            |                         |
|---------------------------|-------------------------------------------------------------|------------------------|--------------|-------------------------|--------------------------------------------------------------------------------------------|-------------------------|
| CONTAINER ID              | IMAGE                                                       | COMMAND                | CREATED      | STATUS                  | PORTS                                                                                      | NAMES                   |
| 061348638b4b              | cr.yandex/crp7o80lcrqlf17up9fq/geo-wrapper:3130             | "/bin/sh -c 'exec ja…" | 45 hours ago | Up 45 hours             |                                                                                            | geo-wrapper             |
| 481fa690e0e0              | cr.yandex/crp7o80lcrqlf17up9fq/postgis:11.7-2.5             | "/bin/sh -c /docker"   | 45 hours ago | Up 45 hours             | 0.0.0:5434->5432/tcp                                                                       | postgis                 |
| 2b2ef0006f17              | cr.yandex/crp7o80lcrqlf17up9fq/geoserver:2.16.0             | "/scripts/entrypoint"  | 45 hours ago | Up 45 hours (healthy)   | 0.0.0.0:8080->8080/tcp                                                                     | geoserver               |
| 650c295f1654              | cr.yandex/crp7o80lcrqlf17up9fq/auth-service:3130            | "/bin/sh -c 'exec ja…" | 45 hours ago | Up 45 hours (healthy)   |                                                                                            | crg-auth                |
| 3f86832f1210              | cr.yandex/crp7o80lcrqlf17up9fq/crg-integration-service:3130 | "/bin/sh -c 'exec ja…" | 45 hours ago | Up 45 hours (unhealthy) | 0.0.0.0:8338->8338/tcp                                                                     | crg-integration-service |
| 8dc2219c0954              | cr.yandex/crp7o80lcrqlf17up9fq/crg-gateway:3130             | "/bin/sh -c 'exec ja…" | 45 hours ago | Up 45 hours (healthy)   | 0.0.0.8100->8100/tcp                                                                       | crg-gateway             |
| cb74c0fecfde              | cr.yandex/crp7o80lcrqlf17up9fq/rabbitmq:management          | "docker-entrypoint.s"  | 45 hours ago | Up 45 hours             | 4369/tcp, 5671/tcp, 0.0.0.0:5672->5672/tcp, 15671/tcp, 25672/tcp, 0.0.0.0:15672->15672/tcp | rabbitmq                |
| feae5022ebcb              | cr.yandex/crp7o80lcrqlf17up9fq/crg-gis-service:3130         | "/bin/sh -c 'exec ja…" | 45 hours ago | Up 45 hours (healthy)   |                                                                                            | crg-gis-service         |
| b4bb2eaac63f              | cr.yandex/crp7o80lcrqlf17up9fq/crg-ui:3130                  | "/bin/sh -c '/opt/in…" | 45 hours ago | Up 45 hours             | 0.0.0.0:80->80/tcp, 0.0.0.0:443->443/tcp                                                   | crg-ui                  |
| 68e9e9be6365              | cr.yandex/crp7o80lcrqlf17up9fq/crg-data-service:3130        | "/bin/sh -c 'exec ja…" | 45 hours ago | Up 45 hours (healthy)   | 0.0.0.0:8084->8084/tcp                                                                     | crg-data-service        |

### где *healthy/unhealthy* - статус контейнера.

- 3. Восстановить данные из full backup
- БД

a) Скопировать и распаковать нужный файл бекапа в примонтированную контейнером папку, в нашем случае в /opt/data/postgis командой типа

cp /mnt/data/backup/DataBase\_backup/pg\_dumpall\_Name\_\${datetime}.sql.gz -C /opt/data/postgis/
gunzip /opt/data/postgis/pg\_dumpall\_Name\_\${datetime}.sql.gz

b) Через pgAdmin выполнить команды в БД "postgrsql":

UPDATE pg\_database SET datallowconn = 'false' WHERE datname = 'database\_1;

| SELECT pg_terminate_backend(pg_stat_activity.pid) FROM pg_stat_activity WHER          |  |  |  |  |  |  |
|---------------------------------------------------------------------------------------|--|--|--|--|--|--|
| pg_stat_activity.uathame = uatabase_1 AND piu <> pg_backenu_piu();                    |  |  |  |  |  |  |
| где database_1 – выбранная БД или выполнить bash-команду:                             |  |  |  |  |  |  |
| docker exec -it postgis psqldbname=postgresql://fiz:314@192.168.0.102:5434/postgres - |  |  |  |  |  |  |
| \"UPDATE pg_database SET datallowconn = 'false' WHERE datname = 'database_1; SELEC    |  |  |  |  |  |  |
| pg_terminate_backend(pg_stat_activity.pid) FROM pg_stat_activity WHER                 |  |  |  |  |  |  |
| pg_stat_activity.datname = 'database_1' AND pid <> pg_backend_pid();                  |  |  |  |  |  |  |
| где: kpt – выбранная БД.                                                              |  |  |  |  |  |  |
| Это требуется выполнить со всеми БД, кроме "postgres"                                 |  |  |  |  |  |  |
| с) Через pgAdmin выполнить команду (удаление БД) в БД "postgres":                     |  |  |  |  |  |  |
| dropdb database_1;                                                                    |  |  |  |  |  |  |
| где database_1 – выбранная БД или выполнить bash-команду:                             |  |  |  |  |  |  |
| sudo docker exec -u postgres postgis /usr/bin/dropdb database_1                       |  |  |  |  |  |  |
| где database_1 - выбранная БД                                                         |  |  |  |  |  |  |
| Это требуется выполнить со всеми БД, кроме "postgres"                                 |  |  |  |  |  |  |
| По итогу у вас останется только одна БД "postgres"                                    |  |  |  |  |  |  |
| d) Выполнить bash-команду восстановления backup-файла:                                |  |  |  |  |  |  |
| sudo docker exec -u postgres postgis /usr/bin/pg_restore -C -d postgre                |  |  |  |  |  |  |
| /var/lib/postgresql/pg_dumpall_name_\${datetime}.sql                                  |  |  |  |  |  |  |
| e) Geoserver                                                                          |  |  |  |  |  |  |
| Распаковать файлы из архива tar backup-файла в папку /opt/data/geoserver              |  |  |  |  |  |  |
| 4. Монтирование папок: полложки, прикрепленные файлы, регламенты, растры              |  |  |  |  |  |  |

В файле /etc/fstab прописать точки монтирования

nano /etc/fstab

```
Содержимое (добавить):
/dev/sdb1 /mnt/data ext4 defaults 0 0
/mnt/data/SpatialDataGeoserver /opt/spatial_data none bind 0 0
/mnt/data/file_storage /opt/file_storage none bind 0 0
/mnt/data/GeoWebCache /opt/gwc_storage none bind 0 0
/mnt/data/SpatialDataGeoserver/R_OFP_80cm_Pulkovo_1963_z6_Crimea
/opt/data/geoserver/spatial_data_u4 none bind 0 0
/mnt/data/SpatialDataGeoserver/R_OFP_80cm_Pulkovo_1963_z4_5_Crimea
/opt/data/geoserver/uploads none bind 0 0
/mnt/data/reglaments /opt/reglaments none bind 0 0
```

5. Перезапустить контейнер geoserver

### docker restart geoserver

6. Настроить (БД, geoserver, прикрепленные файлы, растры)

Задаем в crontab выполнение скриптов backup

sudo crontab -e

Содержимое (добавить):

00 \* \* \* /mnt/data/scripts/backup\_Name\_DB.sh >/dev/null 2>&1 #Каждый день в полночь 00:00 00 \* \* \* find /mnt/data/backup/DataBase\_backup -type f -mtime +31 -print0 | xargs -0 rm -f Проверка и удаление файлов старше 31 дня 00 \* \* \* /mnt/data/scripts/backup\_Name\_geoserver.sh >/dev/null 2>&1 #Каждый день в полночь 00:00 00 \* \* \* find /mnt/data/backup/geoserver\_backup -type f -mtime +31 -print0 | xargs -0 rm -f Проверка и удаление файлов старше 31 дня 00 \* \* \* /mnt/data/scripts/backup\_Name\_FS.sh >/dev/null 2>&1 #Каждый день в полночь 00:00 00 \* \* \* find /mnt/data/scripts/backup\_Name\_FS.sh >/dev/null 2>&1 #Каждый день в полночь 00:00 00 \* \* \* find /mnt/data/backup/file\_storage\_backup -type d -mtime +31 -print0 | xargs -0 rm -f Проверка и удаление папок старше 31 дня 00 \* \* \* /mnt/data/scripts/backup\_Name\_spatialData.sh >/dev/null 2>&1 #Каждый день в полночь 00:00

#### 0 0 \* \* \* find /mnt/data/backup/spatial\_data\_backup/rasters -type d -mtime +31 -print0 | xargs -0 rm -f Проверка и удаление папок старше 31 дня

7. Данная инструкция принимает факт монтирования раздела с данными в /mnt/data

Содержимое раздела:

-GeoWebCache - кэш созданный geoserver

-SpatialDataGeoserver - пространственные данные

-backup - хранилище бекапов

-file\_storage - файловой хранилище (прикрепленные документы к слоям)

-reglaments - файлы регламентов

-scripts - скрипты автоматизации